# **Regional LA:RISE 8.0**

# **Title I – WIOA Application**

### Economic and Workforce Development Department Presented by: MIS Unit

### **CalJOBS Home Page**

| C.cov C       | al <b>JOBS</b> ® |                                                                                                    |                                                                                                    | En Español Sign In     |
|---------------|------------------|----------------------------------------------------------------------------------------------------|----------------------------------------------------------------------------------------------------|------------------------|
| <             | The supres       | Our Response<br>sudden and immense impa<br>edented. EDD program ben<br>employers whose ear<br>Access COULD | e to COVID-19<br>ct of the COVID-19 pandemic is<br>tefits are available to workers and<br>mings are impacted.<br>19 Resources |                        |
| <b>Q</b> Find | a Job            | Find a                                                                                                    | 🚔 Find an Office                                                                                                    | More Career Services   |
|               | Ca               | ndidate                                                                                                    |                                                                                                    | More Employer Services |

### www.caljobs.ca.gov

# Dashboard - Assisting an Indivdual

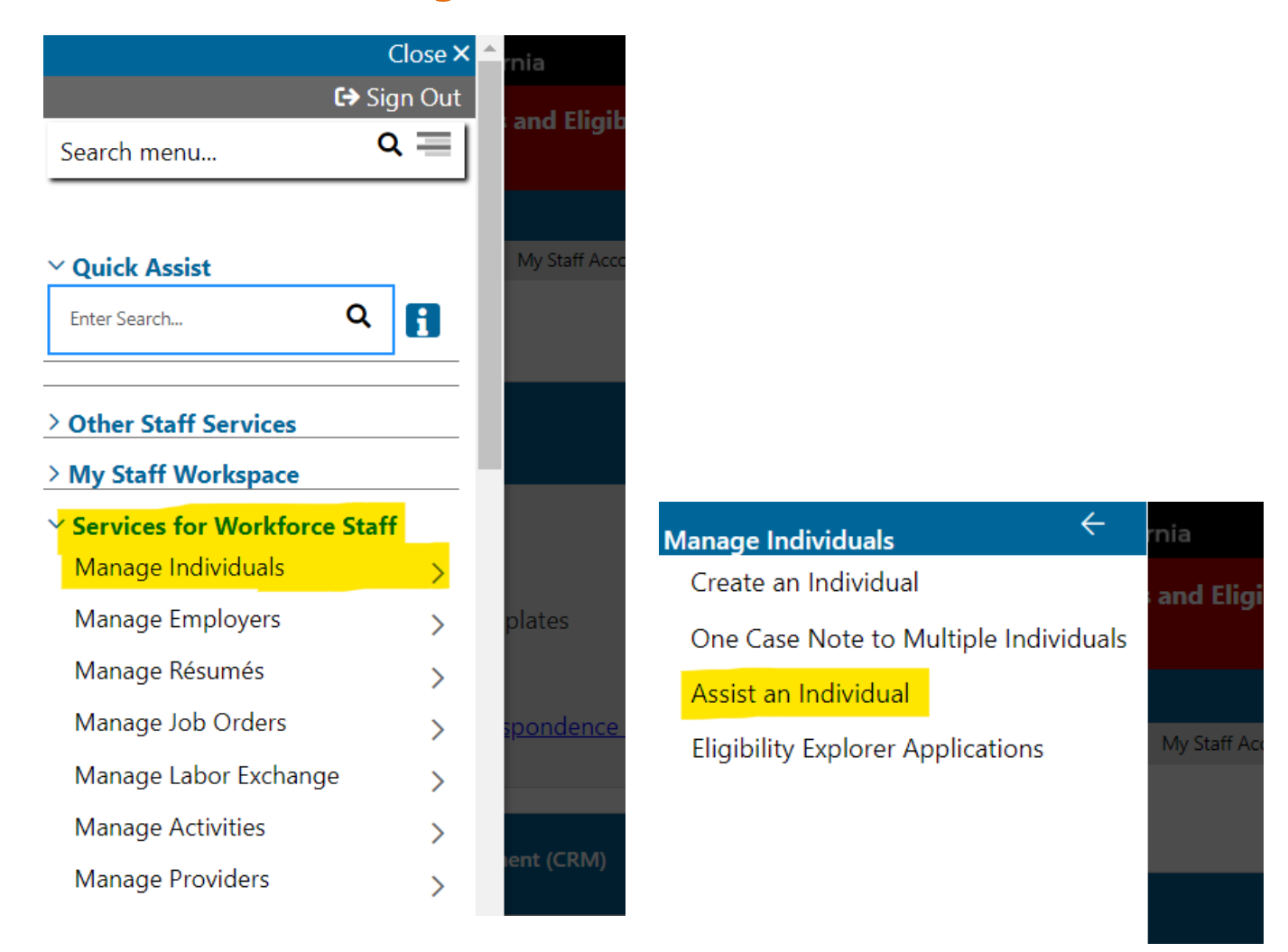

Under Services for Workforce Staff, you must first select Manage Individual and click on Assist an Individual. A search screen appears.

Notes:

### **Quick Assist**

| Quick Assist                       |                                                |
|------------------------------------|------------------------------------------------|
| You have saved Individual item(s   | ) in <u>My Search Lists.</u>                   |
| Here are the 25 most recent indivi | duals you assisted:                            |
|                                    | [ <u>Top</u>   <u>Search</u>   <u>Bottom</u> ] |
| General Criteria                   |                                                |
| Individual Username:               |                                                |
| Individual User ID:                |                                                |
| StateID Number:                    |                                                |
| First Name:                        |                                                |
| Last Name:                         |                                                |
| SSN (last 4 digits):               |                                                |
| SSN (full number):                 | Example: 99999999                              |
| State Source ID:                   |                                                |
| State Activity ID:                 |                                                |
| Date of Birth:                     | (mm/dd/yyyy)                                   |
| Telephone Number:                  | - Include Alternate                            |

It's always recommended to enter the full social security number to verify if the individal is already in the system. If the full social security number is not available you can use any of the other search criterias.

#### Notes:

# **Registration Form**

#### Staff can assist the individual with creating the Registration Form

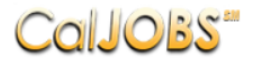

Please enter the following login information and click the Next button when you are finished. Be sure to remember your User Name and Password. You will need them to access this system again.

#### Login Information

| * User Name:                       | Enter User Name (3 - 20 characters, and must include characters, letters or numbers. Allowable characters are + @                                                                                         |
|------------------------------------|----------------------------------------------------------------------------------------------------|
| * Password:                        | Enter Password (8 - 20 characters, and<br>must include at least one uppercase letter,<br>one lowercase letter, one number and one<br>special character. Allowable characters are<br># @ \$ % ^ .! * _ +). |
| * Confirm Password:                |                                                                                                    |
| * Security Question: None Selected | •                                                                                                    |
| * Security Question<br>Response:   | Special characters are not allowed.                                                                                                    |

#### Login Information

| * User Name:                     | Enter User Name (3 - 20 characters, and must include characters, letters or numbers. Allowable characters are + @                                                                                         |
|----------------------------------|----------------------------------------------------------------------------------------------------|
| * Password:                      | Enter Password (8 - 20 characters, and<br>must include at least one uppercase letter,<br>one lowercase letter, one number and one<br>special character. Allowable characters are<br># @ \$ % ^ .! * _ +). |
| * Confirm Password:              |                                                                                                    |
| * Security Question: None Select | ted 🔹                                                                                                    |
| * Security Question<br>Response: | Special characters are not allowed.                                                                                                    |

#### Proceed with completing the following sections of the Registration Form -

- Primary Location Information
- E-mail Address
- Demographic Informatioin
- Name
- Residential Address
- Mailing Address
- Phone Number
- Preferred Notification Method
- Site Access
- Demographic Information
- Citizenship
- Disability
- Education Information
- Employment Information
- Farm Worker
- Job Title
- Job Occupation
- Ethnic Origin
- Military Services
- Public Assistance

**Note** Any boxes/controls with the red asterisk (\*) are required fields. If you do not supply an entry, a message will indicate what data is missing when you try to go to the next screen.

# **Portfolio Section**

To create a WIOA application, navigate towards Staff Profiles > Case management Profile > Programs.

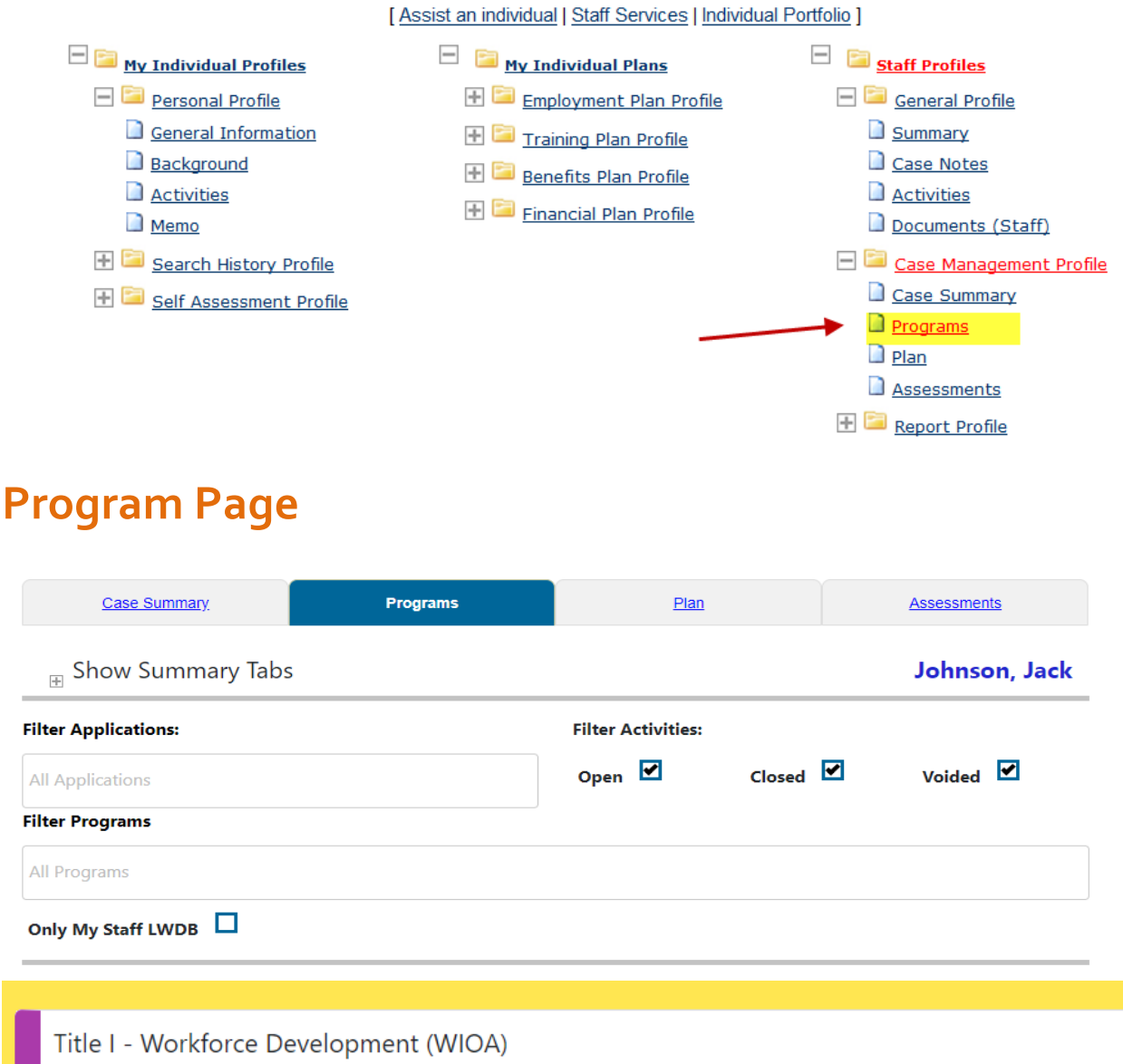

Create Title I - Workforce Development (WIOA) Application

Select <u>Create WIOA Application</u>. After selecting the link, the staff member will need to verify and edit participation before proceeding with the WIOA Regional /LA RISE enrollment.

Economic and Workforce Development Department - MIS Unit (July 2022)

# **Complete WIOA Application**

Fill out the information below to complete this section of the application.

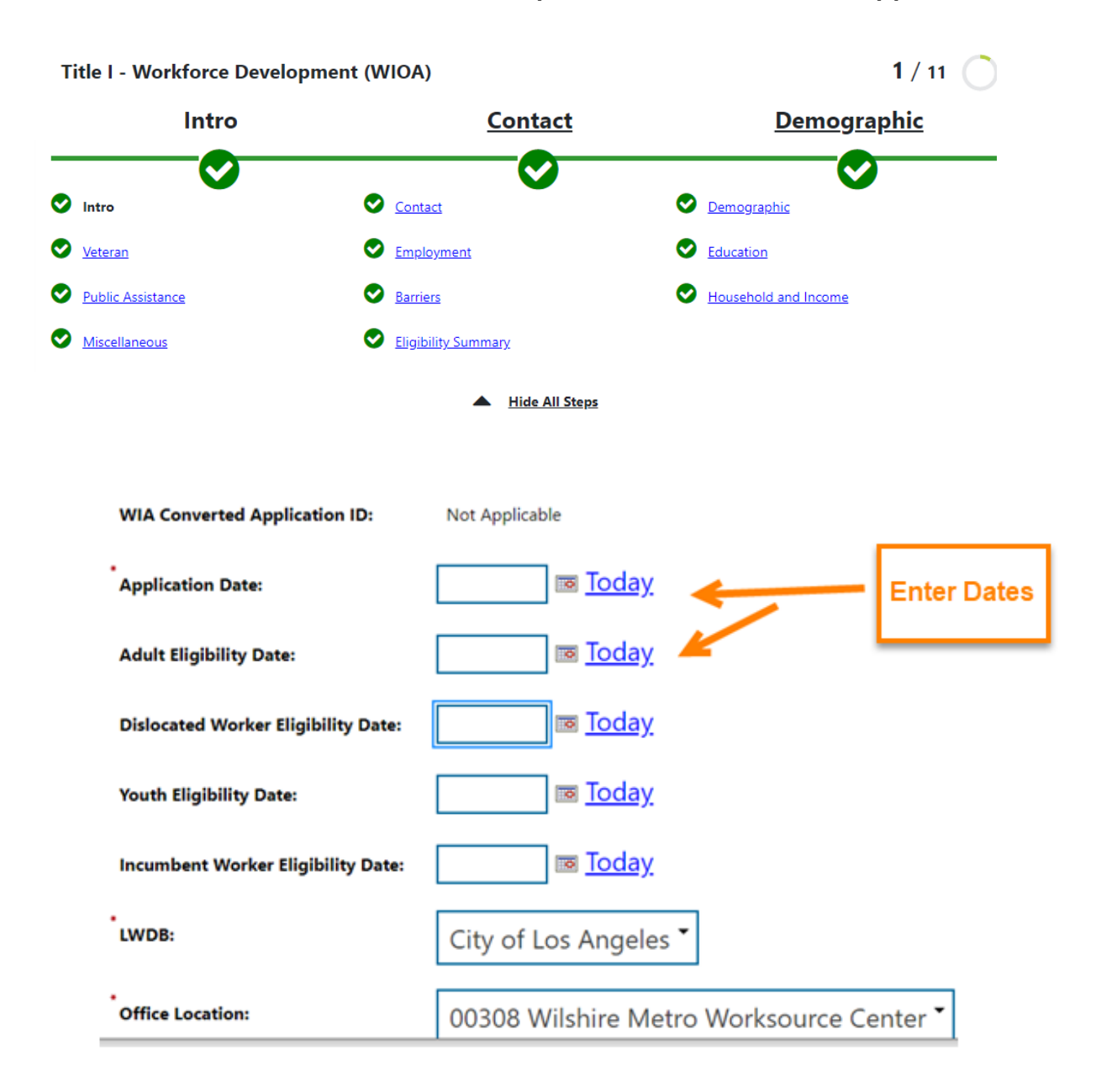

Check the applicable Eligibility and select your Office Location.

Complete the Contact Information and the Residential Address for the individual.

| Contact Informa                                            | tion                                   |                                      |   |
|------------------------------------------------------------|----------------------------------------|--------------------------------------|---|
|                                                            |                                        |                                      | 8 |
| *<br>First Name:                                           | Тгоу                                   | ]                                    |   |
| Middle Initial:                                            |                                        |                                      |   |
| *Last Name (including suffix e.g. Jr.,<br>Sr., PhD, etc.): | Traper                                 | ]                                    |   |
| *<br>Social Security Number:                               | 547812731                              | Edit SSN                             |   |
| * SSN Verify:                                              | Verify Scan   U<br>✓ Social Security C | <u>pload</u>   <u>Link</u> ]<br>Card |   |

#### **Residential Address**

| Address 1:         | 1235 Main                                                     |
|--------------------|---------------------------------------------------------------|
| Address 2:         |                                                               |
| * Zip/Postal Code: | 90017 Find Zip Code                                           |
| <sup>*</sup> City: | Los Angeles                                                   |
| * State:           | California •                                                  |
| * County/Parish:   | Los Angeles County                                            |
| Country:           | United States                                                 |
| * Address Verify:  | [ <u>Verify</u>   <u>Scan</u>   <u>Upload</u>   <u>Link</u> ] |
|                    | < < Next<br>Back >>                                           |

#### Click Next to save the information and proceed with completing the rest of the application.

>>

# Non-WIOA Enrollment

**About Verifications:** There are various places throughout this application where the system will require information to be verified. If the client is <u>NOT ELIGIBLE FOR THE WIOA PROGRAM</u> and documentation is not available, click on the appropriate Verify link to select from a list of methods to confirm the data; select "Other Applicable Documentation" and type "LA RISE – Non-WIOA."

| <b>v</b>                                                                                                    |                                                                                                    |                                                                                                    | i |
|----------------------------------------------------------------------------------------------------|----------------------------------------------------------------------------------------------------|----------------------------------------------------------------------------------------------------|---|
| *Date of Birth:                                                                                                    |                                                                                                    | 06/24/1995 📷 Edit Date Of Birth                                                                                                    |   |
| • Verify:                                                                                                    |                                                                                                    | [ <u>Verify</u>   <u>Scan</u>   <u>Upload</u>   <u>Link</u> ]<br>✓ Other Applicable Documentation, (specify)                                                                    |   |
| Today's Age:                                                                                                    | 1                                                                                                    | 24                                                                                                    |   |
| WIOA Eligibility Age<br>eligibility):                                                                                                   | (at earliest                                                                                                    | 23                                                                                                    |   |
| *Gender:                                                                                                    | Required                                                                                                    | ○ Female ● Male ○ Did not self-identify                                                                                                    |   |
| *U.S. Citizenship Statu                                                                                                    | is:                                                                                                    | Citizen of U.S. or U.S. Territory                                                                                                    |   |
| • Verify:                                                                                                    |                                                                                                    | 【 <mark>Verify</mark> 】 <mark>Scan</mark> ┃ <b>Upload┃Link</b> ]<br>✔ Other Applicable Documentation, (specify)                                                                 |   |
| Citizen V<br>Alien R<br>Baptisr<br>Birth C<br>DD-214<br>Food S<br>Foreigu<br>Hospit<br>Natura<br>Public<br>Native<br>Alien R<br>Voter F | erification<br>Registration Card of<br>mal Certificate with<br>ertificate<br>4<br>Stamp Records<br>n Passport Stamp<br>al Birth Record<br>dization Certificati<br>Assistance Record<br>States Passport<br>American Tribal D<br>Registration Card of<br>Registration Card of<br>Registration Card of<br>Applicable Docum | (USCIS Forms I-151, I-551, I-94, I-668A, I-197, I-179)<br>h Place of Birth<br>bed Eligible to Work<br>ion<br>ds<br>Document<br>Indication right to work<br>nentation, (specify) |   |
|                                                                                                    |                                                                                                    | Reset                                                                                                    |   |

Demographic Information

# **Eligibility Summary**

The Progression Bar will identify all the forms completed in green. The Eligibility Summary tab will be the last page of the application and will highlight the eligible program.

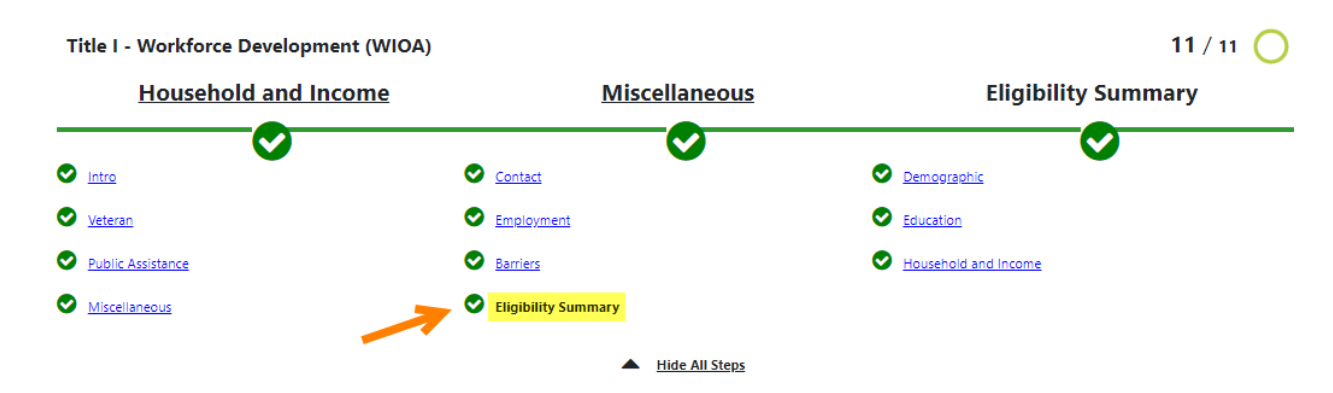

#### How to use a Local Grant Code

A Local Grant Code allows staff to create activities within a Titile I Application using a Local Funded Grant. A Local Funded Grant is defined by the LWDB and is not one of the WIOA grants (Adult, DW, Youth, etc.). Staff is required to report the first activity in the WIOA Program and then enter the Local Grant Code (same day).

#### Using the Local Grant Code consists of two steps:

- 1. Activate the Local Grant using the WIOA Title I Application
- 2. Add the Local Grant under the related Activity Code

#### Note –

If the participant is <u>NOT Eligible</u> for the WIOA Program, the staff will follow these steps:

- 1. Complete the WIOA Title I Application
- 2. Inactivate the WIOA Title I Eligibility (Eligibility Summary Page)
- 3. Add the Local Grant Code (LA City Measure H LAO959 or LA City General Fund LAI 515)
- 4. Create Non-WIOA Local Grant Code Activity Code 321 Transitional Job

WIOA Enrollment

Workforce Innovation and Opportunity Act (WIOA) Eligibility Information

| Applicant El                                                                      | igibility    |          |                        |                       |                                              |                         |
|-----------------------------------------------------------------------------------|--------------|----------|------------------------|-----------------------|----------------------------------------------|-------------------------|
| Applicant meets the definition for<br>low income: No   Income Table: Income Table |              |          |                        | All Eligil<br>have th | ble WIOA Enrollmen<br>e green bar – Eligible | ts will<br>e "YES"      |
| Program                                                                           | Eligible     | Priority | Calcula<br>Exception/L | ated<br>imitation     | Reason(s) Not Eligible                       | Action                  |
| Adult                                                                             | Yes          |          |                        | -                     |                                              | Inactive                |
| Dislocated<br>Worker                                                              | Undetermined |          |                        |                       | No DW Eligibility Date.                      | □ <sup>■</sup> Inactive |
| Youth                                                                             | Undetermined |          |                        |                       | No Youth Eligibility Date.                   | Inactive                |

Non-WIOA Enrollment

For individuals that DO NOT QUALIFY FOR THE WIOA PROGRAM, staff must click on the <u>"Inactive Box"</u> to enroll the client using Title I WIOA Application for the Regional LA RISE only.

Workforce Innovation and Opportunity Act (WIOA) Eligibility Information

| Applicant El                   | igibility           |                |                                 |                                                  |             | E |
|--------------------------------|---------------------|----------------|---------------------------------|--------------------------------------------------|-------------|---|
| Applicant meet:<br>low income: | s the definition f  | or No          |                                 | Click the Inactive box fo<br>Non-WIOA Enrollment | r all<br>ts |   |
| Income Table:                  |                     | Incom          | e Table                         | •                                                |             |   |
| Program                        | Eligible            | Priority       | Calculated<br>Exception/Limitat | Reason(s) Not Eligible<br>ion                    | Action      |   |
| Adult                          | Undetermined        |                |                                 | No Adult Eligibility                             | Inactive    |   |
| Dislocated<br>Worker           | Undetermined        |                |                                 | No DW Eligibility Date.                          | Inactive    |   |
| Youth                          | Undetermined        |                |                                 | No Youth Eligibility Date.                       | Inactive    |   |
| VET = Veteran, BS              | SD = Basic Skills D | eficient, PA = | Public Assistance, LI           | = Low Income, SLP = Additional Prioriti          | e;          |   |

# LOCAL GRANT - WIOA & Non-WIOA

Proceed by selecting the Non-WIOA <u>Local Grant</u> and select "Next" at the bottom of the page. This will apply to <u>ALL</u> WIOA and Non-WIOA REGIONAL LA RISE Enrollments.

### Non-WIOA Grants

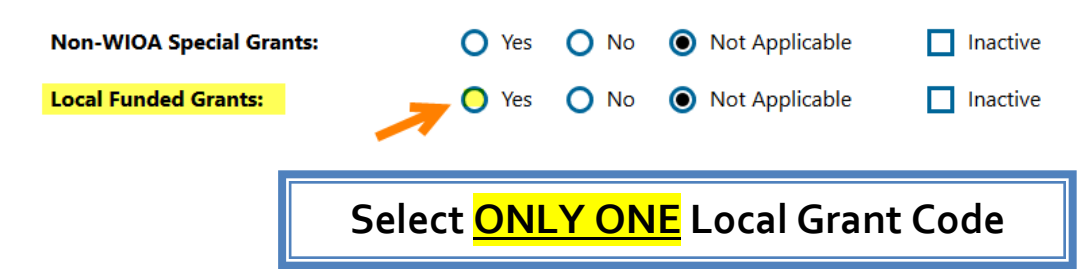

Once you click on "View Available Grants" select "Add" the Required Regional LA Rise Program.

### LA City Measure H Fund – Add Local Grant Code LAO 959

| Grant Type         | Grant ID | Grant Name       | Local Grant Code | Date Added | Action |
|--------------------|----------|------------------|------------------|------------|--------|
| Local Funded Grant | 614      | Regional LA RISE | LAO959           |            | Add    |

# <mark>2. LA City General Fund – Add Local Grant Code LAI 515</mark>

| Grant Type         | Grant II | D Grant Name                      | Local O | Grant Code | Date Added    | Action     |
|--------------------|----------|-----------------------------------|---------|------------|---------------|------------|
|                    |          |                                   |         |            |               |            |
| Local Funded Grant | 718      | LA: RISE City General Fund (EWDD) |         | LAI515     | $\rightarrow$ | <u>Add</u> |

The **"Local Funded Grant"** section applies to those programs that are not reported to the State and are funded locally.

Go to the bottom of the page an select Finish.

From this point, staff will be taken to create participation and will be able to create activity codes.

Economic and Workforce Development Department - MIS Unit (July 2022)

WIOA & Non-WIOA

### **Activity Page**

|                | General<br>Information | Service<br>Provider              | Enrollment<br>Cost                                                            | <u>Financial</u><br><u>Aid</u> | <u>Enrollment</u><br><u>Budget</u> | <u>Budget</u><br><u>Planning</u>                                        | <u>Closure</u><br>Information                                         |
|----------------|------------------------|----------------------------------|-------------------------------------------------------------------------------|--------------------------------|------------------------------------|-------------------------------------------------------------------------|-----------------------------------------------------------------------|
| Addre          | 255:                   |                                  |                                                                               |                                |                                    | WIOA                                                                    | Eligible                                                              |
| Appli          | cation Summary         | /: Progra<br>Applica<br>Earliest | m:Title I - Workforce De<br>tion Date:3/18/2019<br>: Eligibility Date:03/18/2 | evelopment (WIOA)<br>2019      |                                    | Staff will first en<br>in the Adult/D<br>then create the I<br>(Identifi | roll the individual<br>W Program and<br>_ocal Grant Code<br>er code). |
| Partic         | ipation Date:          | 03/18/2                          | 019                                                                           |                                | ļ                                  |                                                                         |                                                                       |
| Custo<br>Group | mer Program<br>):      | Non                              | e Selected                                                                    |                                | -                                  |                                                                         |                                                                       |
| LWDE           | 3:                     | 10B -<br>98 - L                  | Adult - Individualized S<br>ocal Funded Grant                                 | ervices/Training               |                                    |                                                                         |                                                                       |
| Office         | • Location:            | LWDB c                           | annot be modified if sta<br>e Selected                                        | ff has local region as         | signment.                          |                                                                         |                                                                       |
| Agen           | cy Code Search:        | <u>Click H</u>                   | ere                                                                           |                                |                                    |                                                                         |                                                                       |
| Agen           | cy Code:               |                                  | -                                                                             |                                |                                    |                                                                         |                                                                       |

#### **WIOA Eligible**

 If a participant is WIOA Eligible, create the first activity using the Adult or DW Activity Program and then create the Local Grant Code by selecting "98 – Local Funded Grant."

#### Non – WIOA Eligible

 Under the Customer Program Group in the General Information tab, select – "98 – Local Funded Grant."

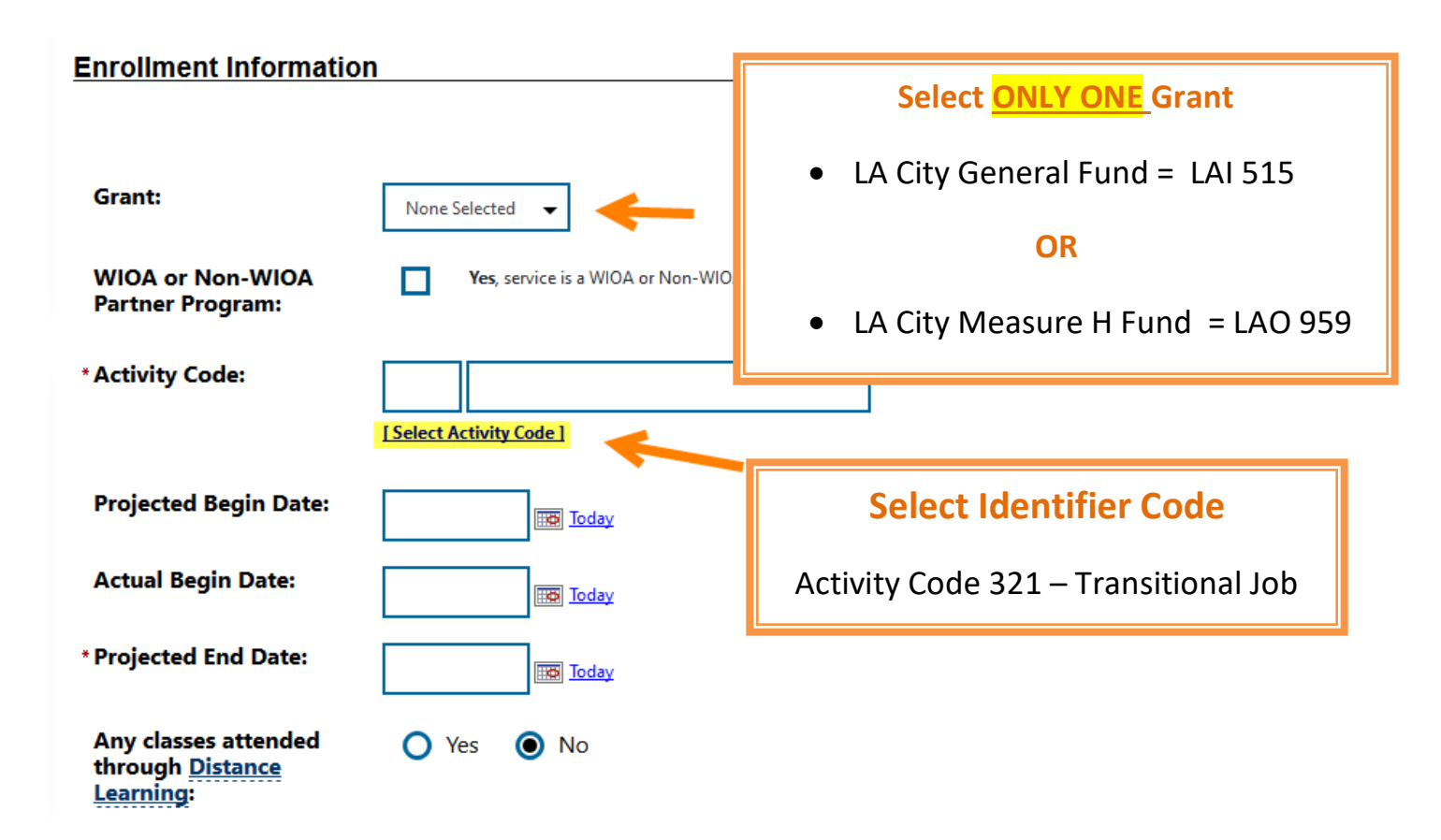

- 1. Click on the Select Activity Code link to select the appropriate activity for the enrollment. Make sure to include all dates for the activity.
- 2. Enter the Projected Begin Date, Actual Begin Date and Projected End Date for the activity. If it is a one day activity, all three dates would be the same.

**Projected Begin Date and Actual Begin Date** – The system will only accept a date that is within the last 30 days. **This is the 30-day lockdown**.

### Sample of Title I WIOA Activities

| Status                              | Activity /<br>Provider                                                     | Actions                  | Funding /<br>Grant                                  | Projected Begin<br>Date | Actual Begin<br>Date | Projected End<br>Date | Actual End Date                        |  |
|-------------------------------------|----------------------------------------------------------------------------|--------------------------|-----------------------------------------------------|-------------------------|----------------------|-----------------------|----------------------------------------|--|
| 0                                   | <u>200 - Individual</u><br><u>Counseling</u><br>No Provider<br>Information | W                        | Adult                                               | 07/23/2019              | 07/23/2019           | 06/30/2020            | <u>Close</u>                           |  |
| С                                   | <u>102 - Initial</u><br><u>Assessment</u><br>No Provider<br>Information    | W                        | Adult                                               | 07/23/2019              | 07/23/2019           | 07/23/2019            | 07/23/2019<br>Successful<br>Completion |  |
| C                                   | <u>101 -</u><br><u>Orientation</u><br>No Provider<br>Information           | W                        | Adult                                               | 07/23/2019              | 07/23/2019           | 07/23/2019            | 07/23/2019<br>Successful<br>Completion |  |
| С                                   | <u>321 –</u><br><u>Transitional</u>                                        | ional<br>ovider<br>ation | Local<br>Funded<br>Grant<br>LAO959 -<br>Regional LA | 07/23/2019              | 07/23/2019           | 07/23/2019            | 07/23/2019<br>Successful               |  |
|                                     | No Provider<br>Information                                                 |                          |                                                     |                         | LA City Measure H    |                       | Completion                             |  |
|                                     |                                                                            |                          | RISE                                                |                         |                      |                       |                                        |  |
| Only select one Local Grant Code OR |                                                                            |                          |                                                     |                         |                      |                       |                                        |  |
| 0                                   | 321 – Transitional                                                         |                          | Local Fun                                           | ded Grant 09/0          | 06/2019 09/06/2      | 2019 06/30/2020       | 0 <u>Close</u>                         |  |
|                                     | No Provider<br>Information                                                 | ider<br>tion             | Genera                                              | al Fund                 | LA City General Fund |                       |                                        |  |

Close the Local Funded Grant Activity 321 – Transitional Job using the same Begin and End Dates. Select the Status as Successful Completion.

• Follow the **WIOA Duration Period** for all WIOA activities.

# Non-WIOA Enrollment

### Sample of Non- WIOA Activities

### Select ONLY ONE Grant Code with activity code 321 – Transitional Job

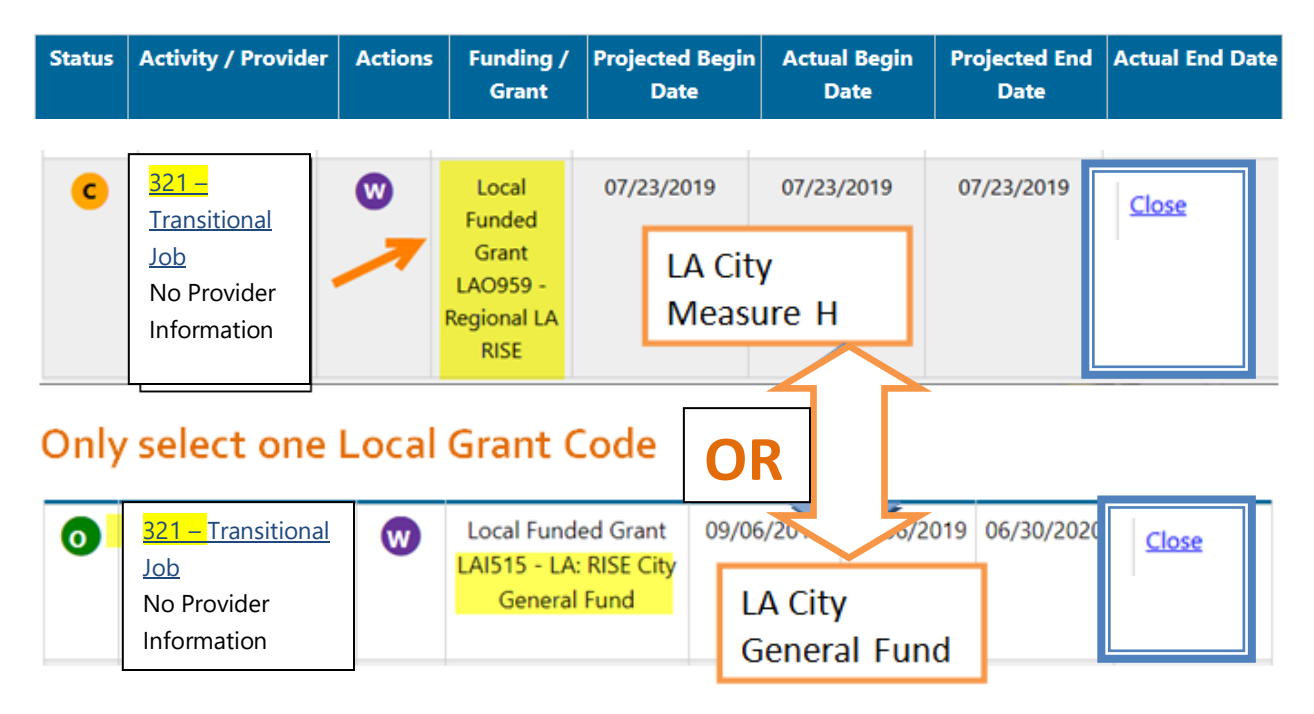

• The Local Funded Activity Code 321 - Transitional Job will remain opened until services have been completed. Click on the Close link to close activity.